# Consejos para administrar la beca de su trabajador esencial

## 1. ESTATUS DE LA SOLICITUD:

- Después de completar la solicitud en línea, sabrá el estatus de la beca.
  - Si no cumple alguno de los requisitos de elegibilidad anteriores, su solicitud será aprobada y será marcada como <u>No elegible</u>. Si siente que esta decisión es errónea, si sus circunstancias han cambiado o si cometió un error en la información que ha proporcionado, le invitamos a que solicite de nuevo.
  - Si cumple con todos los requisitos de elegibilidad, la solicitud será aprobada y será <u>Elegible</u> para recibir la beca.
    - Se le enviará un correo electrónico de seguimiento a su proveedor de cuidado de niños para que se puedan registrar e iniciar el proceso de certificación semanal.
  - Si la Oficina de Servicios para Niños y Familias (OCFS) requiere información adicional para determinar su elegibilidad para la beca, la solicitud será marcada como <u>Bajo revisión</u> y recibirá un correo electrónico de confirmación cuando se tome una decisión.

## 2. PAGOS DE BECA:

- Los pagos se harán directamente a su programa de cuidado de niños; usted no recibirá ningún dinero directamente de la OCFS.
- El padre/la madre es responsable de cualquier costo de matriculación que la beca no cubra.
- Para que los pagos se procesen, el proveedor deberá certificar la asistencia de su hijo(a) semanalmente.

# 3. <u>ADMINISTRACIÓN DE CAMBIOS DE CUIDADO DE NIÑOS DESPUÉS</u> <u>QUE LA SOLICITUD ES APROBADA:</u>

- Niño(s) que ya no están bajo cuidado
  - Si solo un(a) niño(a) o todos sus hijos(a) ya no están bajo cuidado
    - Haga clic en "Retirar solicitud" o "Withdraw Application" y seleccione "Hijo(s) ya no está(n) en el cuidado" o "Child(ren) o longer in care".
  - Si tiene más de un hijo(a) y solo uno(a) ya no está en el cuidado
    - Haga clic en "Actualizar información de solicitud" o "Update Application Information" y haga clic en el lápiz de "Editar" para el/la niño(a) que ya no está bajo cuidado. Haga clic en "Niño(a) ya no está en el cuidado" o "Child No Longer in Care".

### • Cambio de proveedor

- Haga clic en "Actualizar información de solicitud" o "Update Applicaiton Information".
- Haga clic en "Agregar proveedor" o "Add Provider".
- Si su hijo(a) ya no asiste al proveedor original indicado en la solicitud, haga clic en el lápiz de "Editar" para ese niño(a) y haga clic en "El/La niño(a) ya no está con este proveedor" o "Child No Longer at This Provider".

#### o Cambio de empleo - Ya no es un trabajador esencial

 Su trabajo o el de su co-solicitante debe ser clasificado como Trabajador esencial en el estado de Nueva York. Puede encontrar la definición de Trabajador esencial en el estado de Nueva York en: <u>https://esd.ny.gov/guidance-executive-order-2026</u>

# Consejos para administrar la beca de su trabajador esencial

 Si usted o su co-solicitante ya no es un trabajador esencial, haga clic en "Retirar solicitud" o "Withdraw Application" y seleccione "Cambio de empleo – Ya no es trabajador esencial" o "Change of Employment – No Longer an Essential Worker".

#### • Ya no reside en el estado de Nueva York

• Haga clic en "Retirar solicitud" o "Withdraw Application" y seleccione "Ya no reside en el estado de Nueva York" o "No Longer Reside in New York State".

### • Cambio de ingresos

- Utilice la tabla a continuación para determinar si el Ingreso anual de su hogar es mayor al ingreso máximo.
- En caso de ser mayor, ya no es elegible para recibir el subsidio. Haga clic en "Retirar solicitud" o "Withdraw Application" y seleccione "Cambio de ingresos - Ya no soy elegible" o "Change in Income – No Longer Eligible".

| Tamaño del | Ingreso máximo |
|------------|----------------|
| hogar      |                |
| 2          | \$52,260       |
| 3          | \$65,880       |
| 4          | \$79,500       |
| 5          | \$93,120       |
| 6          | \$106,740      |
| 7          | \$120,360      |
| 8          | \$133,980      |
| 9          | \$147,600      |
| 10         | \$161,220      |